# HUAWEI P8 lite 2017

Tricks & Tips

HUAWE

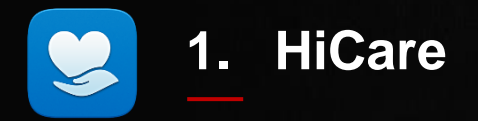

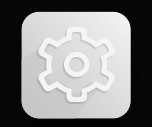

## 2. Experience Launcher

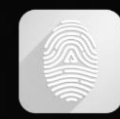

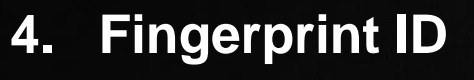

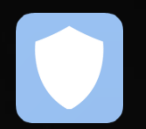

## 5. Phone Manager

## HiCare

Go to manuals

## The pre-installed HiCare app is where you will find Huawei services and manuals

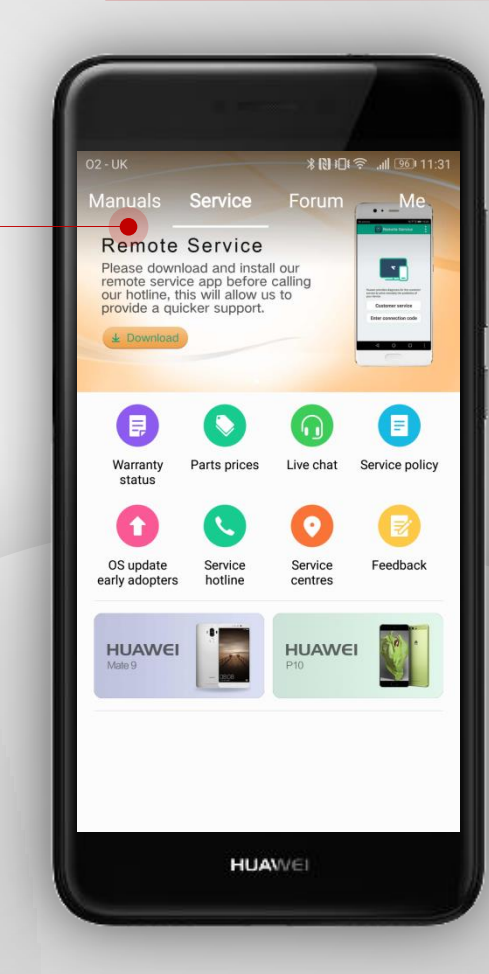

1. HiCare

## HiCare

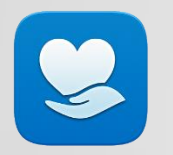

## Here you will find all the information you need to get the most out of your device

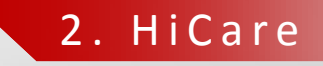

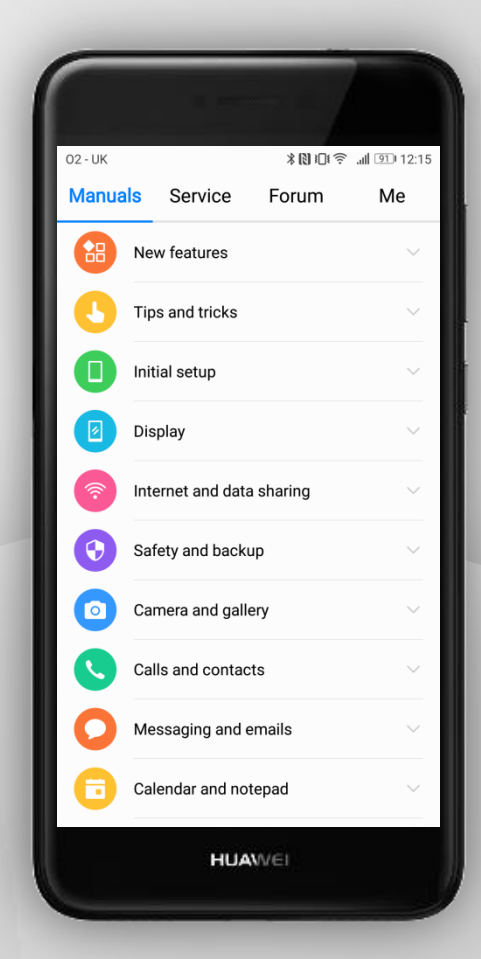

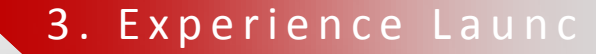

## EXPERIENCE LAUNCHER

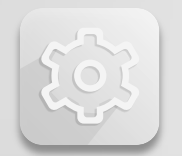

Perform a 2-finger pinch on the home screen to view layout settings to customise your device

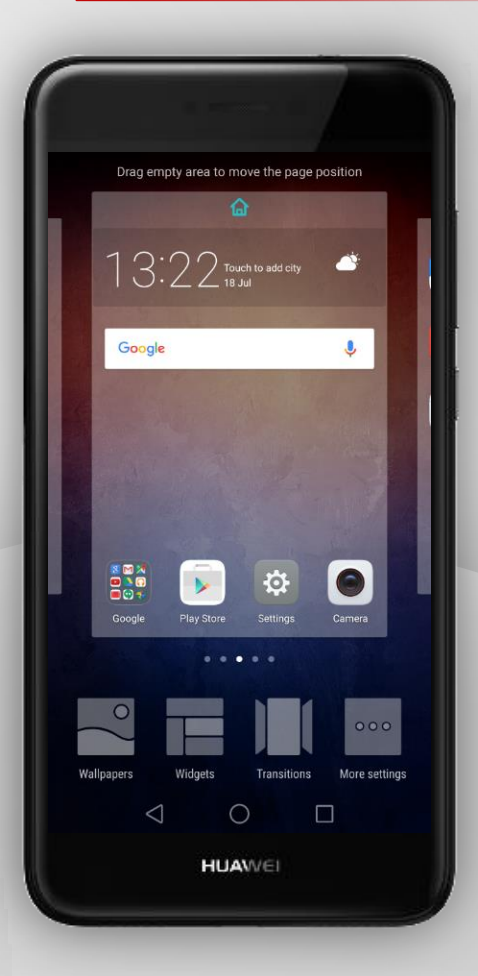

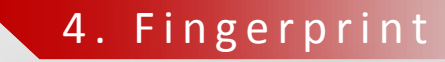

N 101 3 D D 11:28 AM

Standard >

Off >

HUAWEI

## FINGERPRINT

#### Emergency calls only Settings Home screen style $\sim$ Display Sound Notification & status bar Navigation key Go to Fingerprint ID Fingerprint ID Go to settings on your device Screen lock & passwords and find the Fingerprint ID Smart assistance Do not disturb section G Google Accounts $\triangleleft$

## FINGERPRINT

## 5. Fingerprint

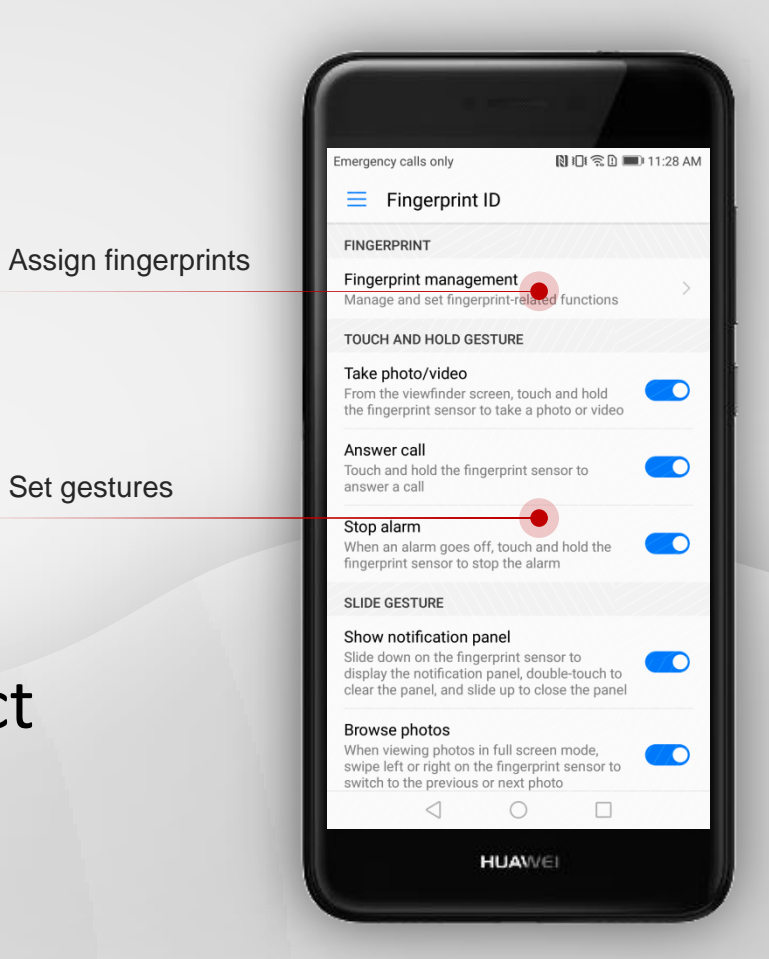

Set gestures

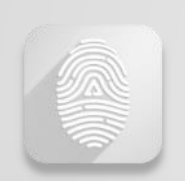

## You can now set up to 5 fingerprints in Fingerprint Management and also select your gestures

### 6. Phone Manager

## PHONE MANAGER

Phone Manager

The pre-installed phone manager app can be used to optimise and manage your handset

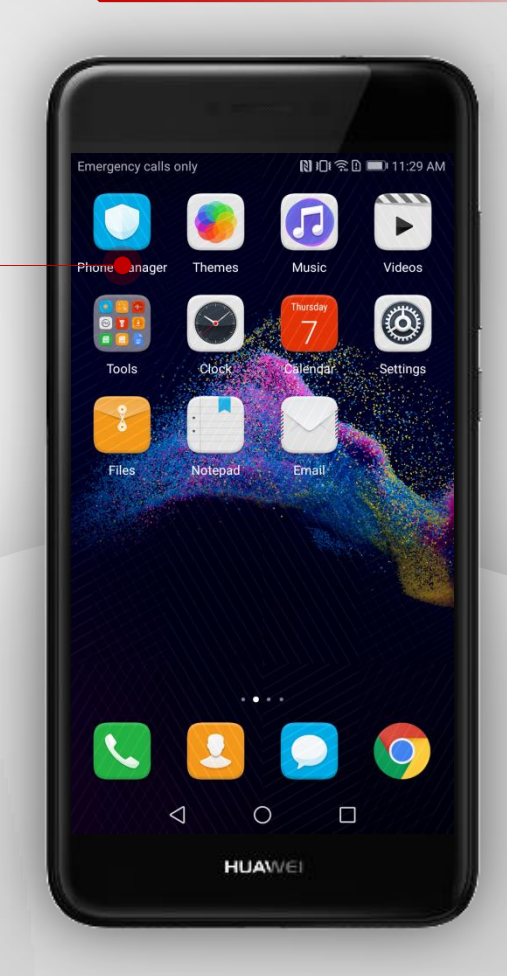

### 7. Phone Manager

## PHONE MANAGER

Keep on top of how much mobile data you are using, who out of your block list are calling you and your battery usage here

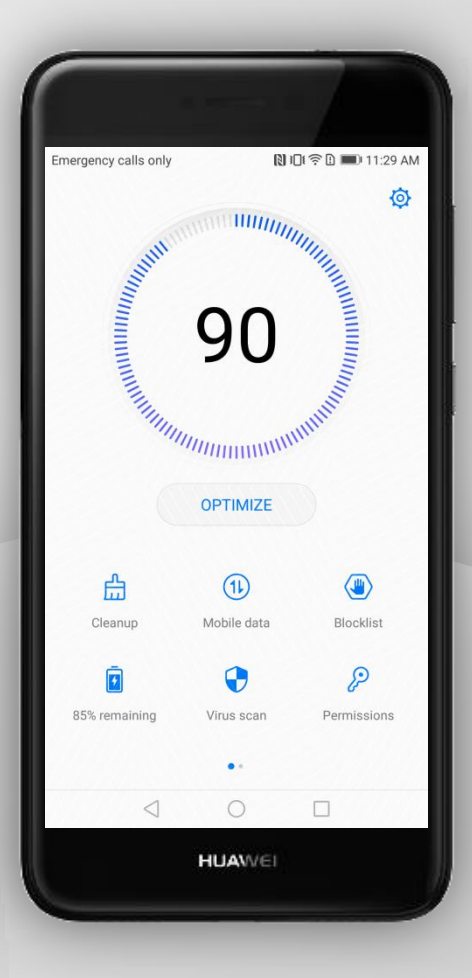

### 8. Phone Manager

## PHONE MANAGER

## Lock individual applications with your fingerprint in the app lock section for extra security

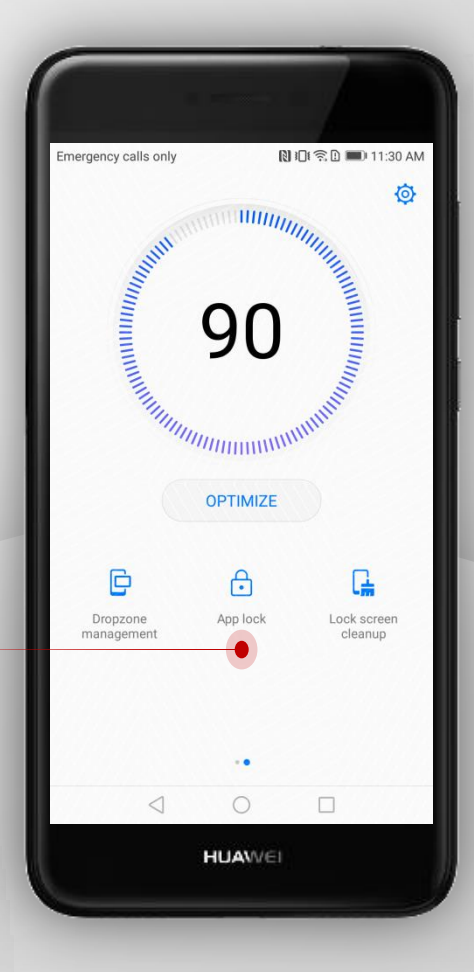

# HUAWEI P8 lite 2017

End